# MEKANISME PENDAFTARAN MAHASISWA BARU SECARA ONLINE MELALUI WEBSITE AKPER SAWERIGADING

1. Buka penyintas internet, ketik akpersawerigading.ac.id lalu klik ENTER

| 100 m   | . 10.                                                                                                    |                          | _              | _           | _          |                                | 10.4          | -        |
|---------|----------------------------------------------------------------------------------------------------|--------------------------|----------------|-------------|------------|--------------------------------|---------------|----------|
| + = 0   | A statement and a statement as a statement as a |                          |                |             |            | 1461 (10. 10.000 and 10.000 at | 1400 B B O    | 1        |
| M. Aure | E PORTAL RESAMANTER SAMERGAD                                                                                                    | NG PERSONAL AND A REPORT |                |             |            |                                |               |          |
|         | <ul> <li>Aperatoripiding Acid - Social I</li> </ul>                                                                                                    |                          |                |             |            |                                |               | í        |
|         | With the major lawer going (1976) (2020) 2020 (2020) and pressed participating and (2020) 222-1010 (1970) 2020 (1970)                                                                                                    |                          |                |             |            |                                |               |          |
|         | 🗶 - Marmi ADTE Laureigading   ADT                                                                                                    | DWCERADING algorith      |                | and a state |            |                                |               | 1        |
|         | PORTIL RELEASERS LANSING MICH (MICH and possible of a gloriphic) demonstrating and a second functions                                                                                                    |                          |                |             |            |                                |               |          |
|         |                                                                                                    | 1                        | ~              |             |            |                                |               |          |
|         |                                                                                                    | (                        | <b>JO</b> (    | Dal         | 2          |                                |               |          |
|         |                                                                                                    |                          |                |             |            |                                |               |          |
|         |                                                                                                    |                          |                |             |            |                                |               |          |
|         |                                                                                                    | 4. Search Gauge          | re hpe a URL   |             |            | *)                             |               |          |
|         |                                                                                                    |                          |                |             |            |                                |               |          |
|         |                                                                                                    | 0                        | U              | -           | 0          |                                |               |          |
|         |                                                                                                    | WEITAN                   | Arg Medit      | Destroy     | 0          |                                |               |          |
|         |                                                                                                    | 1275 T 6485              | 1. Martin Part |             |            |                                |               |          |
|         |                                                                                                    | e                        |                |             | +          |                                |               |          |
|         |                                                                                                    | fame                     | Name of        | density.    | Ant donted |                                | 10            | 1        |
|         | VALUE AND A                                                                                                    |                          |                |             |            |                                | C             | <u>,</u> |
| (2)     | C                                                                                                    |                          |                | _           | _          | -                              | Q + A - 10000 |          |

2. Akan muncul tampilan Halaman RESMI AKPER SAWERIGADING di bawah ini Lalu Klik SPMB ONLINE

| Just at 10 December 2020 ( Self: (SATU2010)), which are an any production of | 00000 |  |
|------------------------------------------------------------------------------|-------|--|
|                                                                              |       |  |
| NALAMARKATANAN PERTU ARADITARA ARADITARA ARADITARA ARADITARA                 |       |  |
| Akper Sawerigading Raih 1<br>Penghargaan Dan 2 Nominasi Pada                 |       |  |

3. Pilih JALUR PENDAFTARAN yang anda inginkan

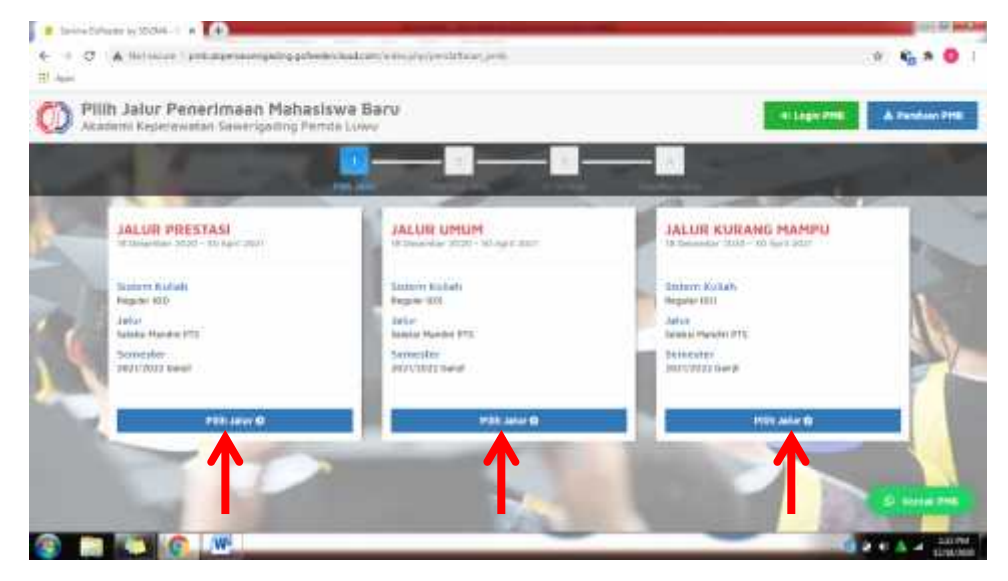

#### 4. Pilih DAFTAR SEKARANG

| <ul> <li>Serve Channel of WTMA - ( + )</li> <li>C A first server ( = )</li> </ul>                                                                                       | niversite and a state of the state of the |                              |                              | 0 <b>6 8 8 0</b> 1 |
|----------------------------------------------------------------------------------------------------|-------------------------------------------|------------------------------|------------------------------|--------------------|
| Audum Kaprawitar Saverijading Pende Luwy                                                                                                    |                                           |                              | di kepisi Impi               | & Parcinet PHB     |
|                                                                                                    |                                           |                              |                              |                    |
| A Constanting State                                                                                                    | Stillern Kulsen<br>Register (DK           | peter<br>Salatsi Passisi Pts | Serveiler<br>Jerithizi kangi |                    |
| Linetas antionesis tennogisaerya akurkan tudong Peetia PPE.<br>Ini Selal IV/VV/0823 4679 3373<br>Ini Marvatr, IV/VV/0823 4679 3373<br>Ini Marvatr, IV/VV/0823 4679 4374 | 1                                         | -                            |                              |                    |
| 6 B <b>1 0 1</b>                                                                                                    | 🕹 DAFTAR SEKARAH                          |                              | -                            |                    |

#### 5. Klik **OK**

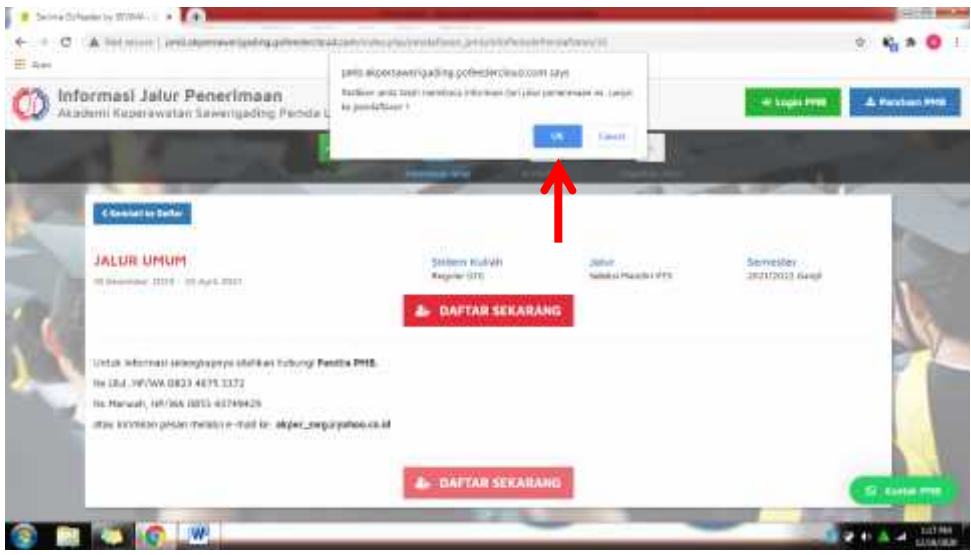

#### 6. Akan muncul tampilan seperti di bawah ini

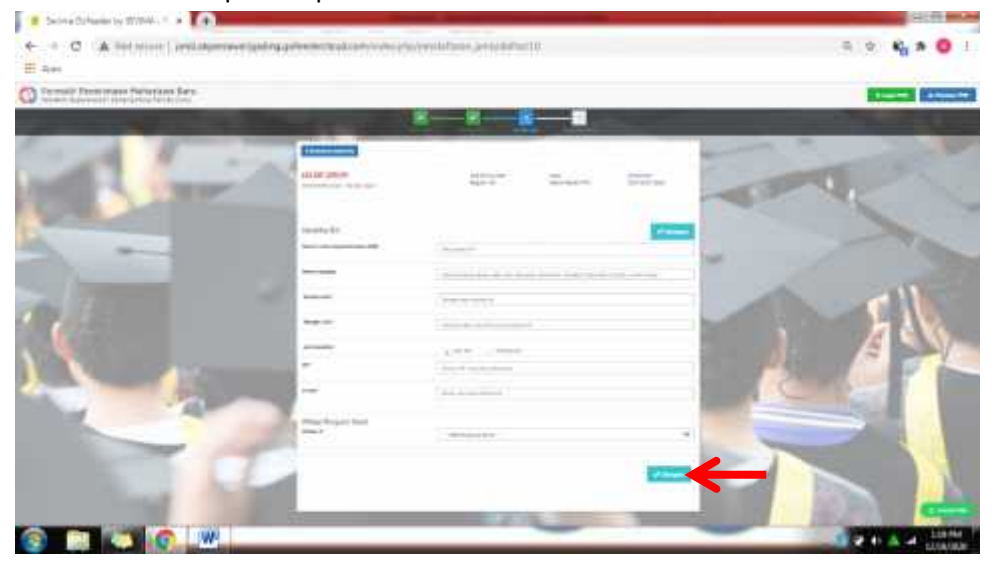

Lengkapi data, lalu Klik **SIMPAN** Kemudian Klik **OK** 

7. Kemudian akan muncul **USERNAME** dan **PASSWORD** Setelah itu pilih **KLIK DISINI UNTUK LOGIN** 

| -        | 11                                     | 8-R-1                                                                                                    | 8 🕺                                                                                                    |                  | -       |
|----------|----------------------------------------|----------------------------------------------------------------------------------------------------|----------------------------------------------------------------------------------------------------|------------------|---------|
| 64       | MURITIES                               | tana kan<br>Ana ta                                                                                                    | And<br>Test Part (1)                                                                                           | -                | ~       |
|          | Standard Sectors and the sector of the | 11/2020/07/07/17/1                                                                                                    | The second second second second second second second second second second second second second second second s | 1000             | - Aller |
| -        |                                        |                                                                                                    |                                                                                                    |                  | 6       |
|          |                                        |                                                                                                    |                                                                                                    | 10.000           | 5       |
|          |                                        |                                                                                                    |                                                                                                    | -                | 6       |
|          |                                        |                                                                                                    |                                                                                                    | 18 - Hannese - H | 1       |
|          | Hence In-                              | an transformation and a state of the state<br>and the state of the state of the state                                                                                                    |                                                                                                    | -                |         |
|          |                                        | an contration for<br>A contration                                                                                                    |                                                                                                    | N on and         |         |
| 9        |                                        | an transformation and the second second                                                                                                    |                                                                                                    |                  |         |
| <u> </u> |                                        | an trainin<br>an trainin an trainin a status a status<br>a status<br>status<br>status<br>a status<br>a status<br>s |                                                                                                    |                  |         |
| 9        |                                        | The second state. A second state of the second state of the second                                                                                                    |                                                                                                    |                  |         |
|          |                                        | an an an an an an an an an an an an an a                                                                                                    |                                                                                                    | Here was         |         |

Lalu anda akan diarahkan pada Tab Baru

# 8. Masukkan USERNAME dan PASSWORD, lalu klik LOGIN PMB

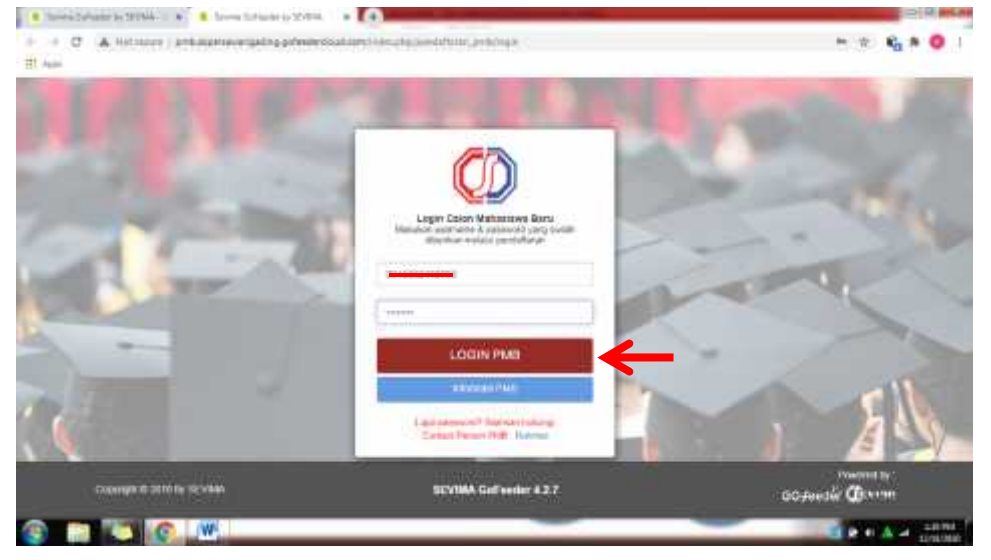

# 9. Muncul tampilan berikut

| C A MININE PRESS    | - 19 PS OF THE OWNERS OF THE PERSON | COLUMN COM                             |                                      |             |
|---------------------|-------------------------------------|----------------------------------------|--------------------------------------|-------------|
| 0                   | Selamat Data                        | ang, ULUL ASMY                         | recara hingkap dan mélyikukah i      | unod berke. |
|                     | A DESCRIPTION OF                    |                                        | nani yana                            |             |
| ULUE ASHY           | Acce before melloward               |                                        | • •                                  |             |
| O Sector            | NAMES                               | tor, the last of the same same barrest | the cost that he provide any de-     | Ri          |
| 1 mart fields       | Saided Search 1988, Sector          |                                        |                                      |             |
| E reported          | Harriss Daniahar<br>BH45842110188   | Plantis Language                       | Toropai Cohat<br>18 Desertina (2020) |             |
| H Innethen          | Annual Period                       | and the second                         | Linexy public.                       |             |
| 122 Parlament Spran | - Pittan 7                          | 34034 0404                             | regime to c                          |             |
|                     | 53 - Keperawatari                   |                                        |                                      |             |
| · Parton Sea        |                                     |                                        |                                      |             |

Pilih BIODATA PENDAFTAR

### 10. Muncul tampilan Biodata Diri, Klik UBAH, lalu LENGKAPI

|           | Company of Company of Company                                                                                                    | And any fisher place with the or production of |                             |                       | 11 44              |
|-----------|----------------------------------------------------------------------------------------------------|------------------------------------------------|-----------------------------|-----------------------|--------------------|
|           |                                                                                                    |                                                |                             |                       |                    |
|           | Biodata Diri                                                                                                    |                                                |                             |                       |                    |
|           | Lincipal Texture In Ar                                                                                                    | da decor berne                                 |                             |                       |                    |
|           | on debit include on on                                                                                                    | 570 S 11 A S                                   |                             |                       | Real Property lies |
|           |                                                                                                    |                                                |                             |                       |                    |
|           | States and states to see                                                                                                    |                                                |                             |                       |                    |
| NDPHY:    | the second second lines                                                                                                    |                                                |                             |                       |                    |
|           |                                                                                                    | the second of second second second             | and the party of the second |                       |                    |
|           | The Part of Street for                                                                                                    |                                                |                             |                       | and the second     |
|           |                                                                                                    |                                                |                             |                       |                    |
|           | many locality                                                                                                    | and a start                                    | Trans Televis               | The second second     |                    |
|           | Theorem Labor *                                                                                                    | PhDRC                                          | April *                     | 111-1-1               |                    |
|           | Tenger Late                                                                                                    | (-)window (mit                                 | Table In Table 1            |                       |                    |
|           |                                                                                                    |                                                |                             |                       |                    |
|           | Det Louise                                                                                                    |                                                |                             |                       |                    |
|           | -                                                                                                    | happened them.                                 | Tesari.                     |                       |                    |
|           |                                                                                                    |                                                | -                           | 842-675279            |                    |
|           | -                                                                                                    |                                                |                             | an and a fight of the |                    |
|           | -                                                                                                    |                                                | And Second                  |                       |                    |
|           | 0.84                                                                                                    |                                                |                             |                       |                    |
|           | -                                                                                                    |                                                | -                           |                       |                    |
|           | Market "                                                                                                    |                                                |                             |                       |                    |
|           | -                                                                                                    |                                                |                             |                       |                    |
|           |                                                                                                    |                                                |                             |                       |                    |
| I juga da | ata <b>ORAN</b>                                                                                                    | IG TUA                                         |                             |                       |                    |
| I juga da | ata <b>ORAN</b>                                                                                                    |                                                | 11                          | 5                     |                    |
| I juga da | ata <b>ORAN</b>                                                                                                    |                                                | He .                        | 5                     | 0 <b>9</b>         |
| I juga da | ata ORAN                                                                                                    |                                                | He.                         | 5                     | . 5                |
| I juga da | ata ORAN                                                                                                    |                                                | 49.                         | 5                     |                    |
| i juga da | Biodata Diri                                                                                                    |                                                | 49.                         | 5                     |                    |
| I juga da | Biodata Diri                                                                                                    |                                                | Ht.                         | 5                     | •                  |
| I juga da | Biodata Diri                                                                                                    |                                                | 49.                         |                       | 0 <b>6</b>         |
| i juga da | Biodata Diri                                                                                                    |                                                | 44:<br>                     | 5                     | • •                |
| juga da   | Biodata Diri                                                                                                    |                                                |                             |                       | • •                |
| juga da   | ata ORAN<br>Biodata Diri                                                                                                    |                                                |                             |                       | • •                |
| juga da   | ata ORAN<br>Biodata Diri<br>Israes binar o data<br>biodata Diri<br>Israes binar o data<br>biodata Diri<br>Israes binar o data                                                                                                    |                                                |                             |                       |                    |
| juga da   | ata ORAN                                                                                                    |                                                |                             | 5                     | 0 %                |
| juga da   | ata ORAN<br>terre break is bloke<br>broke party or former<br>Biodeta Diri<br>broke terre or do<br>broke terre or do<br>broke terre or do<br>broke terre or do<br>broke terre or do<br>broke terre or do                                                                                                    |                                                | 4t.                         |                       | 0 %                |
| juga da   | ata ORAN<br>Inne Senate In Senat<br>Biodata Diri<br>Inne Senate In Angel<br>Inne Senate Inne<br>Des Senat                                                                                                    |                                                |                             |                       | •                  |
| juga da   | Atta ORAN<br>Inne Share in Share<br>Biodata Diri<br>Inne Share in Share<br>Biodata Diri<br>Inne Share in Share<br>Inne Share in Share<br>Dar Share<br>Dar Share                                                                                                    |                                                |                             |                       | •                  |
| juga da   | ata ORAN<br>www.broate is block<br>broate pairs of broate<br>Biodeta Diri<br>broate broate of br<br>broate to broate of br<br>broate to broate of br<br>broate to broate of br<br>broate to broate of br<br>broate to broate of br<br>broate to broate of br<br>broate to broate of br<br>broate to broate of br<br>broate to broate of br<br>broate to broate of br                                                                                                    |                                                |                             |                       |                    |
| juga di   | ata ORAN<br>and John State (a 1994)<br>Biodata Diri<br>Longo, Solar of A<br>State State (a 1994)<br>Des State<br>Des State<br>Des State<br>Des State<br>State State<br>State State State<br>State State<br>State State<br>State State<br>State State<br>State State<br>State State<br>State State<br>State State<br>State State<br>State State<br>State State<br>State State<br>State State State<br>State State State<br>State State State<br>State State State State State State<br>State State State State<br>State State State S                                                                                                    |                                                |                             |                       | 0 <b>4</b>         |
| i juga di | ata ORAN<br>and Joseph Control of Market<br>Biodeta Diril<br>Largenzi Statute Control<br>Biodeta Diril<br>Largenzi Statute Control<br>Biodeta Diril<br>Biodeta Diril<br>Biodeta Dir                                                                                                    | IG TUA                                         |                             |                       |                    |
| juga di   | ata ORAN<br>www.broate is block<br>broate pairs out-feature<br>Biodata Diri<br>broate tooler of de<br>broate tooler of de<br>b                                                                                                    |                                                |                             |                       |                    |
| juga da   | ata ORAN<br>and Jonate 10 (1994)<br>Biodata Diri<br>Logia States of A<br>States and A<br>Dirit States of A<br>Dirit States of A<br>Dirit Stat                                                                                                    |                                                |                             |                       |                    |
|           | ata ORAN<br>Inne Shada Is Shake<br>Inne Shada Is Shake<br>Biodata Diri<br>Langu Shake Is A<br>Inne Shake Is A<br>Inne Shake Is A<br>Diri Shake Is A<br>Diri Shake Is A<br>Shake Is A<br>Shake Is A                                                                                                    |                                                |                             |                       |                    |
|           | ata ORAN<br>www.binate is bindle<br>bindeta Diri<br>bindeta Diri<br>bindeta Bind<br>bindeta Bindle<br>bindeta Bindle<br>bindeta Bindle<br>bindeta Bindle<br>bindeta Bindle<br>bindle<br>bindeta Bindle<br>bindle<br>bind |                                                |                             |                       |                    |
| juga di   | ata ORAN<br>and Johnson 10 (1998)<br>Biodata Diri<br>Longar tanan or de<br>Solar Anno 10<br>Diri Anno 10<br>Diri                                                                                                    |                                                |                             | 3                     | 0 <b>6</b>         |
| I juga di | ata ORAN<br>and Disase to the lates<br>being and to polytomer<br>Biodata Diri<br>Longan banks of A<br>and and a second of the<br>being at the lates<br>being at the lates<br>being at the<br>being at the                                                                                                    |                                                |                             |                       |                    |
| uga di    | ata ORAN<br>www.bruate is interest<br>Biodata Diri<br>Interpat basis of its<br>Interpat basis of its<br>Interpat basis of it                                                                                                    |                                                |                             |                       |                    |

Setelah itu Klik SIMPAN

11. Selanjutnya pilih UPLOAD FOTO

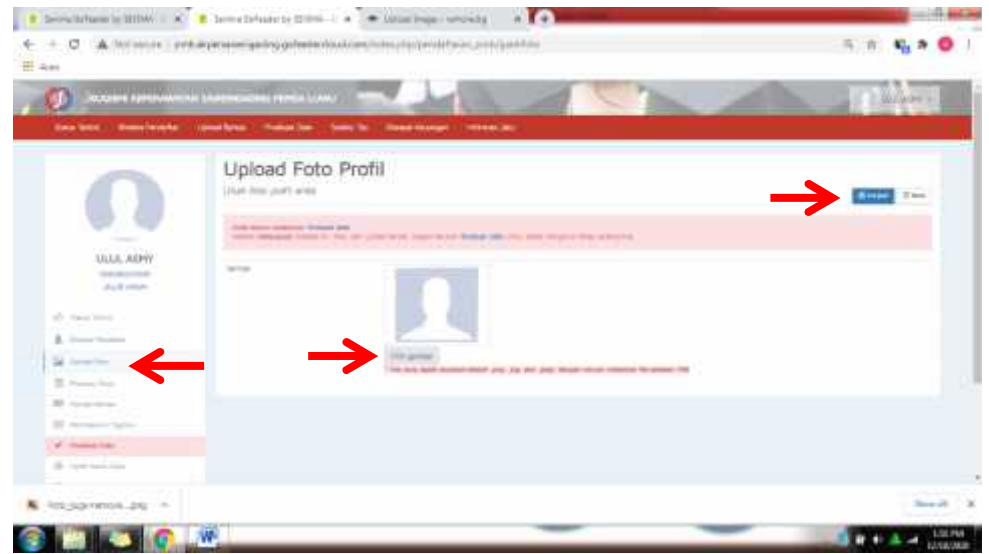

Klik **PILIH GAMBAR** Lalu pilih **FOTO ANDA LATAR MERAH**, Setelah terupload, kemudian klik **SIMPAN** 

### 12. Pilih UPLOAD BERKAS

|                                            | Berkas                                                                 |                               |                                                                                                    |                        |     |
|--------------------------------------------|------------------------------------------------------------------------|-------------------------------|----------------------------------------------------------------------------------------------------|------------------------|-----|
|                                            | Understate one developments and                                        | u ni jaman ta ƙalar bar       | 1000 00020-001                                                                                                    |                        |     |
| 100                                        | and spin and it                                                        |                               |                                                                                                    |                        |     |
|                                            |                                                                        | <b>V</b>                      |                                                                                                    |                        |     |
|                                            | The last watches there are a series of                                 |                               |                                                                                                    |                        |     |
| HULL ASPET                                 | 10000000000000000000000000000000000000                                 |                               |                                                                                                    |                        |     |
| State and                                  | Discher peig tradi Dietorom                                            |                               |                                                                                                    |                        |     |
| W. Star Sec.                               |                                                                        |                               |                                                                                                    |                        | - 1 |
| 1.0000                                     | C. L. Martin                                                           |                               | a whiteman                                                                                                    |                        |     |
| Margaret .                                 | 5 100 M                                                                | 101103-001-001-001            | a rula mempresi                                                                                                    | Bool of the local data |     |
| H inservice                                | <ul> <li>Interpretation and articles on the second</li> </ul>          |                               | a                                                                                                    | 10(1,1000)             | 00  |
| III manimum                                | <ul> <li>prime restorante.</li> </ul>                                  | and station are many          | a mile monorm                                                                                                    | B-1100                 | 00  |
| - 10 million and a second second           | 1 halos coma esta de algar                                             | THE REPORT AND                | 104                                                                                                    | B-1-2-440              |     |
|                                            |                                                                        |                               |                                                                                                    | B                      |     |
| 4                                          | 1 1 1 1 1 1 1 1 1 1 1 1 1 1 1 1 1 1 1                                  |                               | 100                                                                                                    | B-1 ( 44)              |     |
| W Harrison Harrison                        | ·                                                                      | cold by Meddle des Parati     | and the second second sec |                        |     |
| e marin<br>Romania<br>Komerania<br>Romania | <ul> <li>Artistiko regisigati</li> <li>vo filo facilitativo</li> </ul> | contrast the Material Station | a relations                                                                                                    | 847.0499               |     |

Lalu UPLOAD seluruh berkas,

PERHATIKAN DESKRIPSI bagi berkas yang TIDAK WAJIB

Setelah selesai mengupload berkas

### PILIH FINALISASI DATA

13. Muncul tampilan berikut

| Contractationer by (2004a ) 1 .                                                                                            | I toward desire by 10.000 - 18 • Speed Suppressional B • • •                                                                                                    |               |
|----------------------------------------------------------------------------------------------------|----------------------------------------------------------------------------------------------------|---------------|
| ← → O ▲ htto ansate ) p                                                                                                    | et. Agenassi (gebeg gebederdiat age//rdm.etg/verathane.prof/Maksan                                                                                                    | 0, p' 🗞 🛪 🔕 ) |
|                                                                                                    |                                                                                                    | Contract of   |
| Liste Alley<br>Sciences                                                                                                    | Finalisasi Data Pendaftar<br>Marata data tami mendeleke kentak kentak kentak kentak taka data pendeleken kanta kentak taka data pendeleken taka data pendeleken taka data pendeleke |               |
| A serverse<br>A serverse<br>B serverse<br>B serverse<br>A serverse<br>A serverse<br>A serverse<br>A serverse<br>A serverse |                                                                                                    |               |
| S terjapieres arg -                                                                                                    |                                                                                                    | Manual II.    |
|                                                                                                    |                                                                                                    |               |

CENTANG (√) SAYA MENYETUJUI PILIH SETUJU, lalu OK DAN PENDAFTARAN ANDA TELAH SELESAI

SELANJUTNYA PANITIA PMB AKAN MENGHUBUNGI ANDA MELALUI KONTAK YANG ANDA TULISKAN PADA FORMULIR PENDAFTARAN